## Effettuare il login con la propria username e la propria password ..... (uno personalizzato per ogni centro partecipante)

| 🗐 T      | elepatologia - Azienda Sanitaria | a ULSS 18 Rovigo - Microsoft Internet Explorer                         |                               |
|----------|----------------------------------|------------------------------------------------------------------------|-------------------------------|
| File     | Modifica Visualizza Preferiti St | trumenti ?                                                             | Ay                            |
| G        | Indietro - 🕑 - 💌 🛃 🤇             | 🏠 🔎 Cerca 🤺 Preferiti 🚱 😥 - 🌺 📧 - 📙                                    |                               |
| Indiria  | 20 🙋 https://telepathologyextra/ |                                                                        | Vai Collegamenti *            |
|          |                                  |                                                                        |                               |
|          |                                  | Azien<br>Local Health C                                                | are Authority - Rovigo        |
|          | Home                             | ONLINE TELEPATHOLOGY SERVICE                                           | Italiano Reglish              |
|          | Home                             | Website for virtual slides consultation                                | For optimal virtual           |
|          | Registration                     |                                                                        | slides visualization          |
|          |                                  | Insert User Name and Password                                          | Download<br>Aperio ImageScope |
|          |                                  |                                                                        | Get aperio                    |
|          |                                  | * required fields                                                      |                               |
|          |                                  | Login to the Service                                                   |                               |
|          |                                  | User Name: * rossi.paola                                               |                               |
|          |                                  | Password: *                                                            |                               |
|          |                                  | Login                                                                  |                               |
|          |                                  | For further information places contact                                 |                               |
|          |                                  | telepatologia@azisanrovigo.it                                          |                               |
|          |                                  |                                                                        |                               |
|          |                                  |                                                                        |                               |
|          |                                  |                                                                        |                               |
|          |                                  |                                                                        |                               |
|          |                                  |                                                                        |                               |
|          |                                  |                                                                        |                               |
|          |                                  |                                                                        |                               |
|          |                                  | Department of Clinical Pathology<br>Surgical Pathology Unit            |                               |
|          |                                  | Under the serie of                                                     |                               |
|          |                                  |                                                                        |                               |
|          |                                  |                                                                        |                               |
|          |                                  |                                                                        |                               |
|          |                                  | SIAPEC - IAP                                                           |                               |
| <br>ക്രീ |                                  | Società Italiana di Anatomia Patologica e di Citopatologia diagnostica | A S Intrapet locale           |
|          | start 🕝 😂 🔥 Athena               | a 1.5.0 🕘 INTRANET - Microsoft 👌 Telepatologia - Azien                 | 2 10 and 10 care              |
|          |                                  |                                                                        |                               |

| 🗿 Spectrum - Welcome - Microsoft Internet Explorer       | _ 7 🛛                    |
|----------------------------------------------------------|--------------------------|
| File Modifica Visualizza Preferiti Strumenti ?           |                          |
| 🔇 Indietro 🔹 🕥 🔹 😰 🏠 🔎 Cerca 🤸 Preferiti 🧭 🔗 * 🌺 🔳 🔹 🧫 🎇 |                          |
| Indirizzo 🔕 https://telepathologyextra/welcome.php       | 🔽 🄁 Vai 🛛 Collegamenti 🎽 |
|                                                          | ~                        |

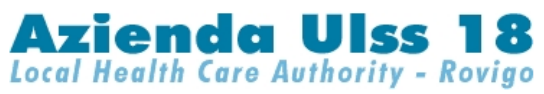

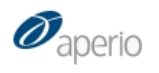

| Welcome Dr. Enzo Bianchini                                                                                                    | Cases                              | Specimens                              | Digital Slides | Analysis | Administrative | Help | Font Size | Log off |
|----------------------------------------------------------------------------------------------------|------------------------------------|----------------------------------------|----------------|----------|----------------|------|-----------|---------|
| 🗓 Cases                                                                                                    | All Cases<br>All Cases<br>Search C | : (As List)<br>: (As Folders)<br>:ases |                |          |                |      |           |         |
| List all Cases View all Cases As Folders Search all Cases Add new Cases                                                                                                    | Add Cas                            | 35                                     |                |          |                |      |           |         |
| 🤏 Specimens                                                                                                    |                                    |                                        |                |          |                |      |           |         |
| List all Specimens View all Specimens As Folders Search all Specimens Add new Specimens                                                                                                    |                                    |                                        |                |          |                |      |           |         |
| U Digital Slides                                                                                                    |                                    |                                        |                |          |                |      |           |         |
| List all Digital Slides View all Digital Slides As Folders List ScanScope Slides List ScanScope Slides (Past Day) List ScanScope Slides (Past Week) List ScanScope Slides (Past Month) Search all Digital Slides |                                    |                                        |                |          |                |      |           |         |

Add new Digital Slides

Aziende ULSS18 - 19 Local Health Care Authority - Rovigo - Adria Department of Surgical Pathology

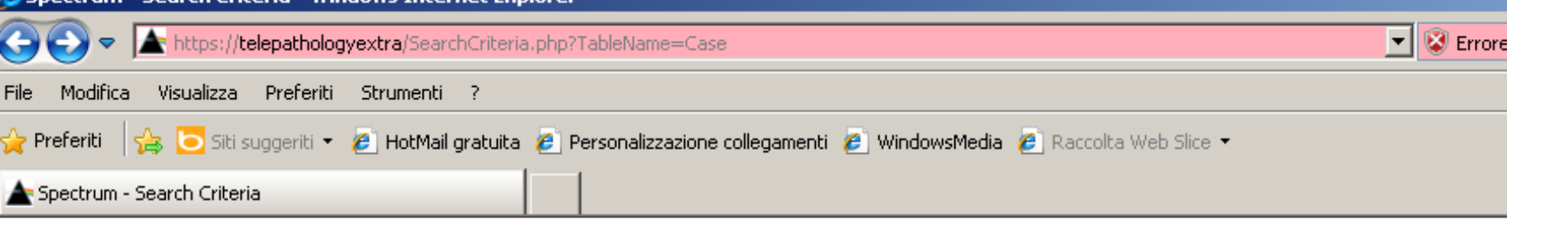

### Azienda Ulss 18 Local Health Care Authority - Rovigo

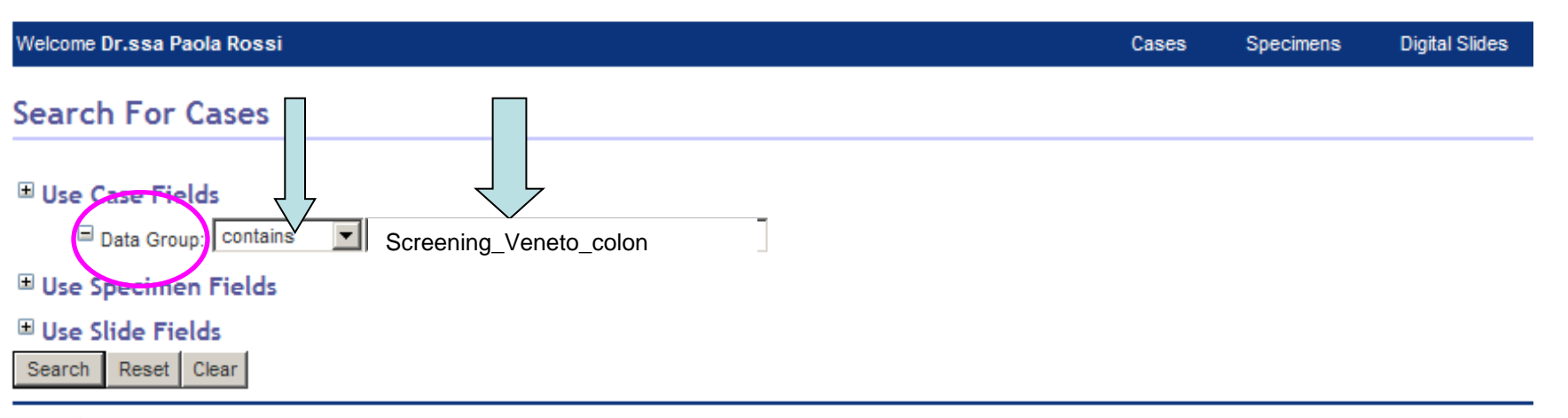

Aziende ULSS18 - 19 Local Health Care Authority - Rovigo - Adria Department of Surgical Pathology

# Azienda Ulss 18 Local Health Care Authority - Rovigo

| Velcome Dr.ssa Paola Rossi<br>Cases |                        | Attenzione all'anno di           |              |                 |            | Cases        | Specimens                    | Digital Slides         | Analysis  |
|-------------------------------------|------------------------|----------------------------------|--------------|-----------------|------------|--------------|------------------------------|------------------------|-----------|
|                                     |                        |                                  | riferimento: |                 |            |              |                              |                        |           |
| )pen l                              | Data   <mark>Ne</mark> | w Export Data                    | 2(           | 116             |            |              |                              |                        |           |
|                                     | -                      | <u>Patient ID</u> ↑              |              |                 | ician Name | Physician Ph | <u>ione</u> <u>Final D</u> i | iagnosis <u>Date R</u> | eported S |
|                                     |                        | Caso 01 - Istologia Colon        |              |                 | /          |              |                              |                        |           |
|                                     |                        | Caso U2 - Istologia Colon        | - 2011       |                 |            |              |                              |                        |           |
|                                     |                        | Caso 03 - Istologia Colon        | - 2014       |                 |            |              | ,                            |                        |           |
|                                     | 33                     | Caso 04 - Istologia Colon        | 2011         | Cliccare sul si | mbolo c    | giallo       |                              |                        |           |
|                                     |                        | Caso 06 - Istologia Colon        | - 2011       | (apre il (      | caso)      | •            |                              |                        |           |
|                                     |                        | Caso 07 - Istologia Colon        | - 2011       | (-1             | ,          |              |                              |                        |           |
|                                     |                        | Caso 08 - Istologia Colon        | - 2011       |                 |            |              |                              |                        |           |
|                                     | <b>m</b>               | Caso 09 - Istologia Colon -      | - 2011       |                 |            |              |                              |                        |           |
|                                     |                        | -<br>Caso 10 - Istologia Colon - | - 2011       |                 |            |              |                              |                        |           |
|                                     | 1                      | Caso 11 - Istologia Colon        | - 2011       |                 |            |              |                              |                        |           |
|                                     | 1                      | Caso 12 - Istologia Colon -      | - 2011       |                 |            |              |                              |                        |           |
|                                     |                        | Caso 13 - Istologia Colon -      | - 2011       |                 |            |              |                              |                        |           |
|                                     | 1                      | Caso 14 - Istologia Colon        | - 2011       |                 |            |              |                              |                        |           |
|                                     |                        | Caso 15 - Istologia Colon        | - 2011       |                 |            |              |                              |                        |           |
|                                     |                        | Caso 16 - Istologia Colon        | - 2011       |                 |            |              |                              |                        |           |
|                                     |                        | Caso 17 - Istologia Colon        | - 2011       |                 |            |              |                              |                        |           |
|                                     | 1                      | Caso 18 - Istologia Colon -      | - 2011       |                 |            |              |                              |                        |           |

# Azienda Ulss 18 Local Health Care Authority - Rovigo

| vVelcome Dr.ssa Paola Ro | əssi                                                                     |                  | Ca  | ses | Specimens | Digital Slides | Analysis |
|--------------------------|--------------------------------------------------------------------------|------------------|-----|-----|-----------|----------------|----------|
| 🗆 Case Informa           | tion                                                                     |                  |     |     |           |                |          |
| Patient ID:              | Caso 01 - Istologia Colon - 2011                                         |                  |     |     |           |                |          |
| Name:                    |                                                                          |                  |     |     |           |                |          |
| DOB:                     |                                                                          | yyyy-mm-         | dd  |     |           |                |          |
| Gender:                  |                                                                          |                  |     |     |           |                |          |
| Ethnicity:               |                                                                          |                  |     |     |           |                |          |
| Hospital:                |                                                                          |                  |     |     |           |                |          |
| Physician Name:          |                                                                          |                  | Г   |     |           |                |          |
| Physician Phone:         |                                                                          |                  |     | Ca  | aso n°1:  | notizie cli    | iniche   |
| Clinical History:        |                                                                          | ~                |     | е   | relativo  | vetrino di     | gitale   |
| Final Diagnosis:         |                                                                          |                  |     |     |           | /              |          |
| Summary:                 |                                                                          |                  | / [ |     | /         | /              |          |
| -                        |                                                                          |                  | /   |     |           |                |          |
| Comment:                 | Sesso femminile. Polipo sessile esteso per cm 2 nel retto, a cm<br>anale | 10 dal margine 🤶 |     |     |           |                |          |
| Date Reported:           |                                                                          |                  | dd  |     |           |                |          |
| Status:                  |                                                                          |                  | -00 | /   | /         |                |          |
| Age:                     | Z0 appi                                                                  | /                |     |     |           |                |          |
| Slide Seminar:           |                                                                          |                  |     |     |           |                |          |
| Customer:                |                                                                          |                  |     |     |           |                |          |
| Data Group:              | Screening_Veneto_colon                                                   | ×                | /   |     |           |                |          |
|                          |                                                                          |                  |     |     |           |                |          |

| File Modifica Visualizza Preferiti Strumenti ?                                                               |
|----------------------------------------------------------------------------------------------------|
| 🌀 Indietro 🝷 💿 🕤 📓 🏠 🔎 Cerca 🤺 Preferiti 🊱 🔗 - 🌺 🔳 - 📴 🎇                                                     |
| Indirizzo 🕘 https://telepathologyextra/EditRecord.php?TableName=Case&Ids[]=467&SearchIndex[]=0&ImageIds[]=-1 |
| Case Documents                                                                                               |
| Add Document                                                                                                 |
|                                                                                                    |
| Case Report                                                                                                  |
| Select Template 🛛 Select Template                                                                            |
|                                                                                                    |
| Back to Case List Next Search Result >                                                                       |
| 🗆 Case Specimens                                                                                             |
| Add New Specimen   Add Existing Specimen   Remove Specimen                                                   |
|                                                                                                    |
| Accession Number:                                                                                            |
| Procedure:                                                                                                   |
| Body Site:                                                                                                   |
| Collected Date:                                                                                              |
| Received Date:                                                                                               |
| Released Date:                                                                                               |
| Specimen Received:                                                                                           |
| Gross Description:                                                                                           |
| Microscopic Description:                                                                                     |
| Storage Location:                                                                                            |
| Comment:                                                                                                    |
| Status:                                                                                                    |
| Hospital Accession Number:                                                                                   |
| External Specimen Id:                                                                                        |
| Time of blopsy after d'ansplantadon.                                                                         |
| Specimen Gross Images                                                                                        |
| Add Image                                                                                                    |
|                                                                                                    |
| 🗏 Specimen Documents                                                                                         |
| Add Document                                                                                                 |
| 🗆 Specimen Digital Slides                                                                                    |
| View Images   Open Data   Analyze   Remove   Export   Add New Slide   Add Existing Slide                     |

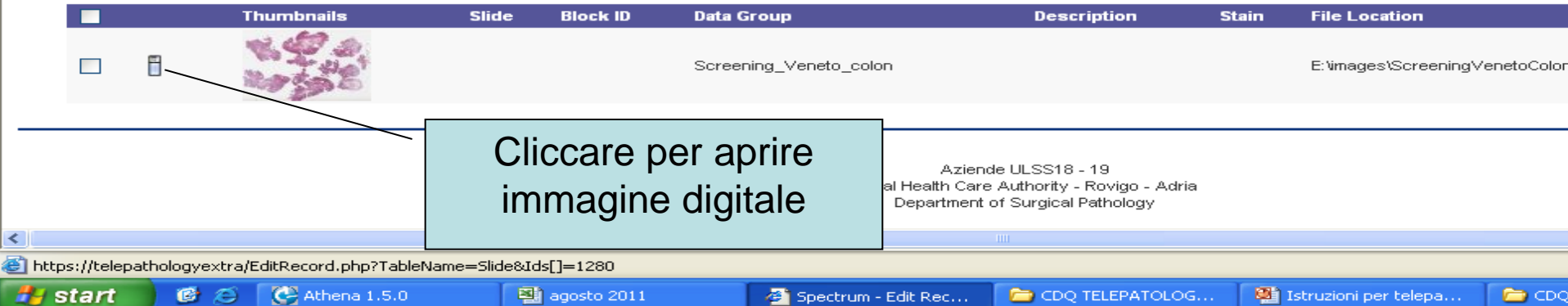

| le Modifica Visualizza Preferiti Strumenti ?        |                                                                        |      |
|-----------------------------------------------------|------------------------------------------------------------------------|------|
| Preferiti 🛛 🚖 🔁 Siti suggeriti 👻 🙋 HotMail gratuita | 🛿 Personalizzazione collegamenti 🤌 WindowsMedia 🙋 Raccolta Web Slice 👻 |      |
| Spectrum - List                                     | 🛐 🔻 🗟 👻 🖃 🖶 👻 Pagina 👻 Sicurezza 🕶 S                                   | itru |
|                                                     |                                                                        |      |

Ø

#### Azienda Ulss 18 Local Health Care Authority - Rovigo

| Welcome Dr.ssa Paola Rossi                                  |  | Specimens | Digital Slides | Analysis | Administrative | Help | Font Size |
|-------------------------------------------------------------|--|-----------|----------------|----------|----------------|------|-----------|
| All Cases where Data Group contains screening_Veneto_ colon |  |           |                |          |                |      |           |

| Open D | ata   <u>Nev</u> | K Export Data                     |                                  |                                                                                                    |                |                 |                 |                   |                 | Page 1     | 💌 of 1     | 0 (277 ( |
|--------|------------------|-----------------------------------|----------------------------------|----------------------------------------------------------------------------------------------------|----------------|-----------------|-----------------|-------------------|-----------------|------------|------------|----------|
|        |                  | Patient ID                        | <u>Name DOB Gender Ethnicity</u> | <u>Hospital</u>                                                                                                    | Physician Name | Physician Phone | Final Diagnosis | Date Reported Sta | atus Data Group |            | <u>Aqe</u> | Slide    |
|        |                  |                                   | 1 0010                           |                                                                                                    |                |                 |                 |                   | Screening_Vene  | to_cervice | 54 anni    |          |
|        | 1                | Caso speciale 01 -Co              | bion 2016                        | Г                                                                                                    |                |                 |                 |                   | <b>.</b>        | cervice    | 26 anni    |          |
|        |                  | Caso speciale 04 - cervice - 2013 |                                  |                                                                                                    | C              | Casi spe        | ciali – c       | olon - 20         | 16              | cervice    | 39 anni    |          |
|        |                  | Caso speciale 03 - cervice - 2013 |                                  | hicity Hospital Physician Name Physician Phone Final Diagnosis Date Reported Status Data Group<br>Screening_Veneto<br>Casi speciali – colon - 2016<br>Cliccare sul simbolo giallo per aprire il<br>caso<br>Screening_Veneto<br>Screening_Veneto | cervice        | 24 anni         |                 |                   |                 |            |            |          |
|        |                  | Caso speciale 02 - cervice - 2013 |                                  |                                                                                                    |                |                 |                 |                   |                 | _cervice   | 59 anni    |          |
|        | 1                | Caso speciale 01 - cervice - 2013 |                                  |                                                                                                    | Clicca         | re sul si       | mbolo g         | giallo per        | aprire il       | cervice    | 39 anni    |          |
|        |                  | Caso 30 - Pap-Test - 2013         |                                  | thicity Hospital Physician Name Physician Phone Final Diagnosis Date Reported Status Data Group<br>Screening_Veneto_c<br>Cassi speciali - colon - 2016<br>Cliccare sul simbolo giallo per aprire il<br>Casso<br>Screening_Veneto_c<br>Screening_Veneto_c<br>Screening_Veneto_c<br>Screening_Veneto_c<br>Screening_Veneto_c<br>Screening_Veneto_c<br>Screening_Veneto_c<br>Screening_Veneto_c<br>Screening_Veneto_c<br>Screening_Veneto_c<br>Screening_Veneto_c<br>Screening_Veneto_c<br>Screening_Veneto_c          | _cervice       | 41 anni         |                 |                   |                 |            |            |          |
|        |                  | Caso 29 - Pap-Test - 2013         |                                  | L                                                                                                    |                |                 | 0000            |                   |                 | cervice    | 39 anni    |          |
|        |                  | Caso 28 - Pap-Test - 2013         |                                  |                                                                                                    |                |                 |                 |                   | Screening_Vene  | to_cervice |            |          |
|        |                  | Caso 27 - Pap-Test - 2013         |                                  |                                                                                                    |                |                 |                 |                   | Screening_Vene  | to_cervice | 40 anni    |          |
|        |                  | Caso 26 - Pap-Test - 2013         |                                  |                                                                                                    |                |                 |                 |                   | Screening_Vene  | to_cervice | 42 anni    |          |
|        |                  | Caso 25 - Pap-Test - 2013         |                                  |                                                                                                    |                |                 |                 |                   | Screening_Vene  | to_cervice | 57 anni    |          |
|        |                  | Caso 24 - Pap-Test - 2013         |                                  |                                                                                                    |                |                 |                 |                   | Screening_Vene  | to_cervice | 32 anni    |          |
|        |                  | Caso 23 - Pap-Test - 2013         |                                  |                                                                                                    |                |                 |                 |                   | Screening_Vene  | to_cervice | 44 anni    |          |
|        |                  | Caso 22 - Pap-Test - 2013         |                                  |                                                                                                    |                |                 |                 |                   | Screening_Vene  | to_cervice | 26 anni    |          |
|        | 1                | Caso 21 - Pap-Test - 2013         |                                  |                                                                                                    |                |                 |                 |                   | Screening_Vene  | to_cervice | 40 anni    |          |
|        |                  | Caso 20 - Pap-Test - 2013         |                                  |                                                                                                    |                |                 |                 |                   | Screening_Vene  | to_cervice |            |          |
|        | 1                | Caso 19 - Pap-Test - 2013         |                                  |                                                                                                    |                |                 |                 |                   | Screening_Vene  | to_cervice | 49 anni    |          |